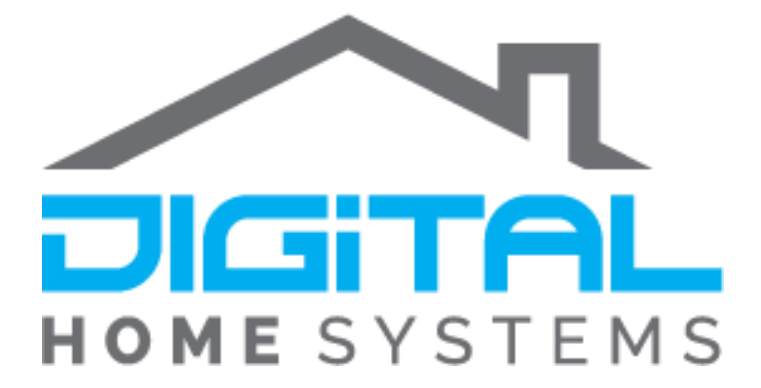

# Setting up the RFX Bridge

For Vera Home Controllers

Copyright © 2019. Digital Home Systems Pty Ltd

#### **RFX Bridge**

In order for this device to work you will need to wire the RFX Bridge directly to you Vera Controller. This means that your Controller will need to be within a reasonable distance of the Somfy Blinds you wish to control. You are able to use a 5 meter long cable with the bridge, however if it is still out of range it would be suggested that you move the Vera to a better position.

### Setting Up the Link

- You will need to download the configurations files for your Vera controller to be able to link to your Bridge; you can download them from the following link. There is a button at the bottom to download all the files you will need in a Zip file. https://www.digitalhomesystems.com.au/documentation/RFXtrxPlugIn.zip
- Once you have downloaded and unzipped your files you will need to upload the files onto your Vera Controller, this can be done by going to APPS>DEVELOP APPS>LUUP FILES once there press Upload and select all the files from the downloaded Zip File.

# Develop apps

| Test Luup code (Lua)       |                             |
|----------------------------|-----------------------------|
| Edit Startup Lua           | Luup files                  |
| Luup files                 |                             |
| Serial Port configuration  | Upload Drag & drop files    |
| Create device              |                             |
| Device Simulator (based on | 🗹 Restart Luup after upload |
| JSON)                      | Current files               |

- 3. Connect your RFX Bridge to the back of your Vera Unit using a USB cable, one was provided with the device.
- 4. You will then need to create a Virtual Master Device. This can be done by copying the following code and pasting it into your browser search bar.

http://Vera\_Local\_IP:3480/data\_request?id=lu\_action&serviceId=urn:micasaverdecom:servi ceId:HomeAutomationGateway1&action=CreateDevice&deviceType=urn:schemasupnporg:device:rfxtrx:1&UpnpDevFilename=D\_RFXtrx.xml&Description=RFX433&RoomNum =0&Reload=1

You will need to change Vera\_Local\_IP to your Vera Units IP

5. Once you have received the OK message in your web browser you will now need to configure the Serial Port on your Vera Unit. Navigate though the following menus APPS>DEVELOP APPS>SERIAL PORT CONFIGURATION and configure the Unit in the same way as the image below. Only change the highlighted info as the rest is irrelevant for this set-up.

# Develop apps

| Test Luup code (Lua)<br>Edit Startup Lua | Serial Port confi<br>If you connected | <mark>iguration</mark><br>d the USB/serial d | evice and it's not | displayed here, reload Luup |
|------------------------------------------|---------------------------------------|----------------------------------------------|--------------------|-----------------------------|
| Luun files                               | Name:                                 | ftdi_sio                                     | Path:              |                             |
| Serial Port configuration                | Device number:                        | usb-                                         |                    |                             |
| Create device                            | IP address:                           |                                              | Port:              | 3481                        |
|                                          | Baud:                                 | 38400 🔻                                      | Parity:            | none 🔻                      |
| Device simulator (based on jsolit)       | Data bits:                            | 8 •                                          | Stop bits          | 1 •                         |
|                                          | Used by device:                       | RFXtrx controlle                             | er device          | *                           |
|                                          | Save                                  |                                              |                    |                             |

 Once these settings are saved you will need to reboot your Vera Controller. To do this safely you can navigate the following menus SETTINGS>NET & WI-FI and Press Reboot.

| Scenes        | > |                                                               |
|---------------|---|---------------------------------------------------------------|
| Energy        | + | Net & Wi-fi                                                   |
| Settings      | Θ | Troubleshoot network Reset to default network settings Reboot |
| Rooms         | > | Internet access                                               |
| Customer Care | > | Internet access is ok.                                        |
| Location      | > | Automatic Device Detection                                    |
| Net & Wi-fi   | > | Auto detect devices on my home network                        |

7. After the reboot you should see a new device on your interface without an image called RFX433.

## Pairing Your Blinds

Once you have the RFX433 device functioning and have no errors you are ready to create a device for your blinds.

- 1. Press the Arrow on the right hand side of the RFX433 Device, and press New Device
- 2. Under Category, select **RFY** and select **Window Covering** as the device type from the drop down menu.

| Back                      |                                                                         |   |         |
|---------------------------|-------------------------------------------------------------------------|---|---------|
| Category:<br>Device type: | A-OK RF01                                                               | • |         |
| Device name:<br>Id-       | A-OK AC114<br>Raex YR1326 T16 motor                                     |   | 1048575 |
| Unit code:<br>Create      | Media Mount projector screen<br>DC106, YOODA, Rohrmotor24 RMF<br>Forest |   |         |
|                           | RFY                                                                     | ٠ |         |

3. Enter a **Unique Id** and **Unit Code**, and then press Create.

| Back         |             |                                    |
|--------------|-------------|------------------------------------|
| Category:    | RFY         | T                                  |
| Device type: | Window co   | vering 🔻                           |
| Device name: | Somfy Blind |                                    |
| Id:          | 111         | Decimal value in range 1 - 1048575 |
| Unit code:   | 1 .         |                                    |
| Create       |             |                                    |

4. Wait about 10 seconds then close the RFX Controller. You will then need to force refresh your browser (Ctrl-F5)

5. After this there should be a new device in your interface, however this device is has no controls currently.

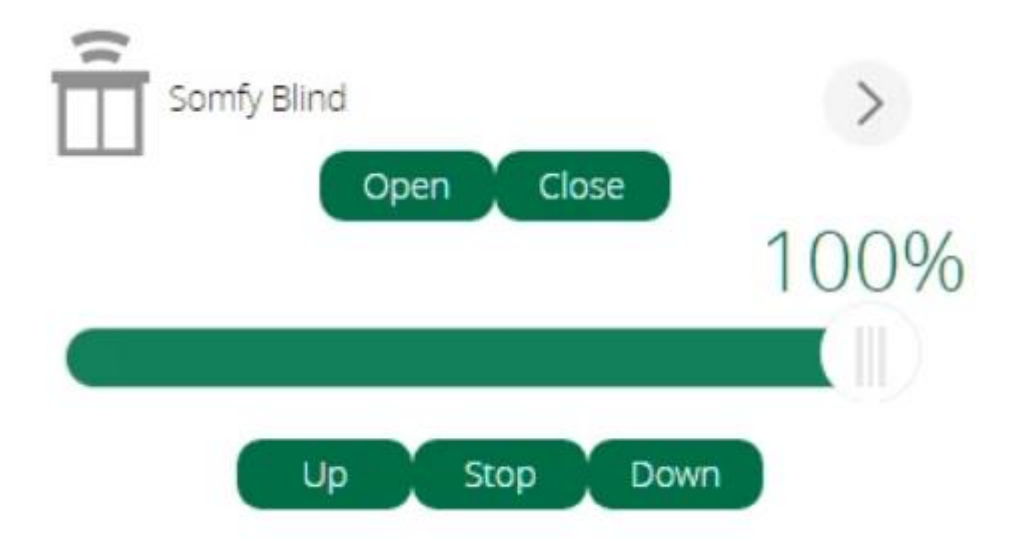

6. Now you need to pair your new device to your Somfy Blind, to do this press the arrow next to the RFX device and select Managed Devices. Then select the check box on the left hand side of your device, and select the Program Command.

| Back                         |        |                            |                       |
|------------------------------|--------|----------------------------|-----------------------|
| ID Name                      | Room   | Type St                    | tate Battery          |
| 111 Somfy Blind              | Window | Window covering 0          | 0.96                  |
| Refresh table All            |        | Select /                   | All Unselect All      |
| 1 device(s) selected         |        |                            |                       |
| Device ID:                   |        | 111                        |                       |
| Battery level:               |        |                            |                       |
| Device type:                 |        | Window Covering            |                       |
| New name:                    |        | Somfy Blind                |                       |
| New device type:             |        | <ul> <li>Change</li> </ul> |                       |
| Command:                     |        | Program 🔻                  | Run                   |
| Delete selected devices      | Delet  | e selected devices & p     | prevent automatic cre |
| Automatic creation:          |        | OONOOFF                    |                       |
| Discarded devices (auto-crea | ate):  | none                       |                       |

7. Hold down the Programming button on the original Somfy remote control, the blinds should jog. Right after the blinds have jogged press the Run Button next to the Program Command.

If successful, the blinds will proceed to jog just as they did when you held the down the program button. You will now be able to control your blinds though your Vera controller.

# <u>Appendix</u>

Here you can find further resources to expand your knowledge of the Z-Wave protocol and Vera Ecosystem.

Vera Scenes: <u>https://support.getvera.com/customer/portal/articles/1630795-scenes-tab-creating-your-own-scenes</u>

DHS Knowledge Base: <u>https://www.digitalhomesystems.com.au/knowledge-base</u>

For more information visit our website <u>www.digitalhomesystems.com.au</u> or contact us via phone on (03) 9432 8000.